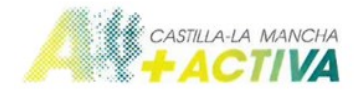

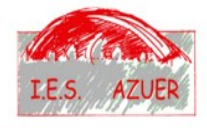

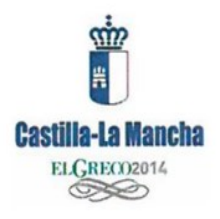

## TUTORIAL SOBRE EL PROCESO DE AUTORIZACIÓN PARA LA PARTICIPACIÓN DEL ALUMNADO DEL IES AZUER EN LAS ACTIVIDADES DEL PROGRAMA DE PROMOCIÓN DE HÁBITOS SALUDABLES +ACTIVA

Estimado Padre/Madre:

Desarrollamos a continuación un tutorial que le informará de cómo realizar el proceso telemático de autorización para que su hijo/a pueda participar en las distintas actividades que se van a realizar dentro del programa +Activa de promoción de hábitos saludables de nuestro instituto.

Los motivos por los que es necesario realizar este proceso son los siguientes:

- Algunas de las actividades requieren obligatoriamente de esta autorización para que el alumnado pueda tomar parte en las mismas
- El hecho de que su hijo/a esté autorizado y posteriormente registrado en alguna de las actividades planificadas en este programa le incluye dentro de las coberturas de un seguro médico deportivo que la Consejería de Educación, Cultura y Deportes ha dispuesto para cubrir a los participantes en estas actividades en concreto. Podrá encontrar más detalles sobre estas coberturas en la siguiente página web:

## http://deportesclm.educa.jccm.es/seguro.php

Le agradeceríamos que si tiene algún problema en el proceso de inscripción o si necesita alguna aclaración no dude en ponerse en contacto con el personal de secretaría (tel. 926610524). Incluso si lo desea **puede realizar la gestión desde el propio centro** acudiendo igualmente a la secretaría del mismo de lunes a viernes en horario de mañana (8,30-14,00) y lunes, martes y miércoles en horario de tarde (16,30-18,30).

La inscripción de su hijo/a se realiza a través de la plataforma Papas 2.0 en la dirección

https://papas.educa.jccm.es/papas/

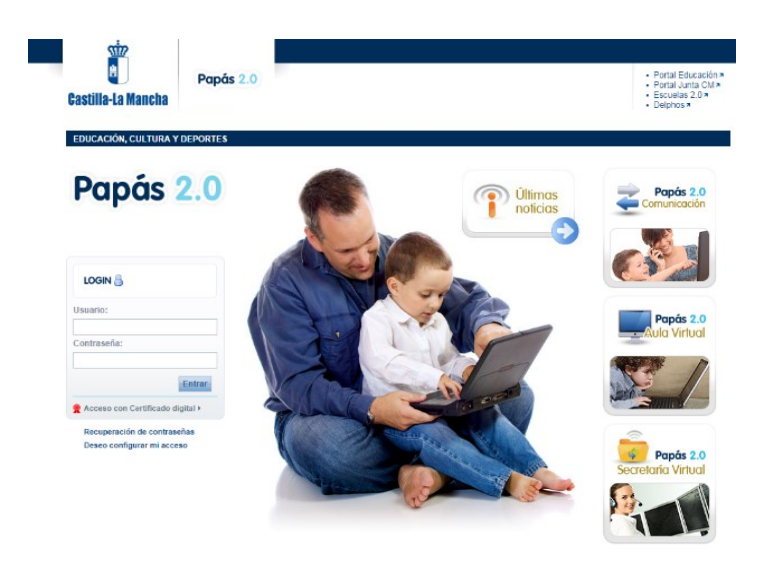

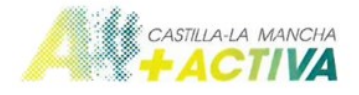

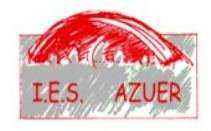

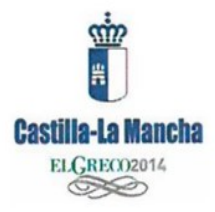

## Entre en la plataforma con sus credenciales y diríjase a la secretaría virtual.

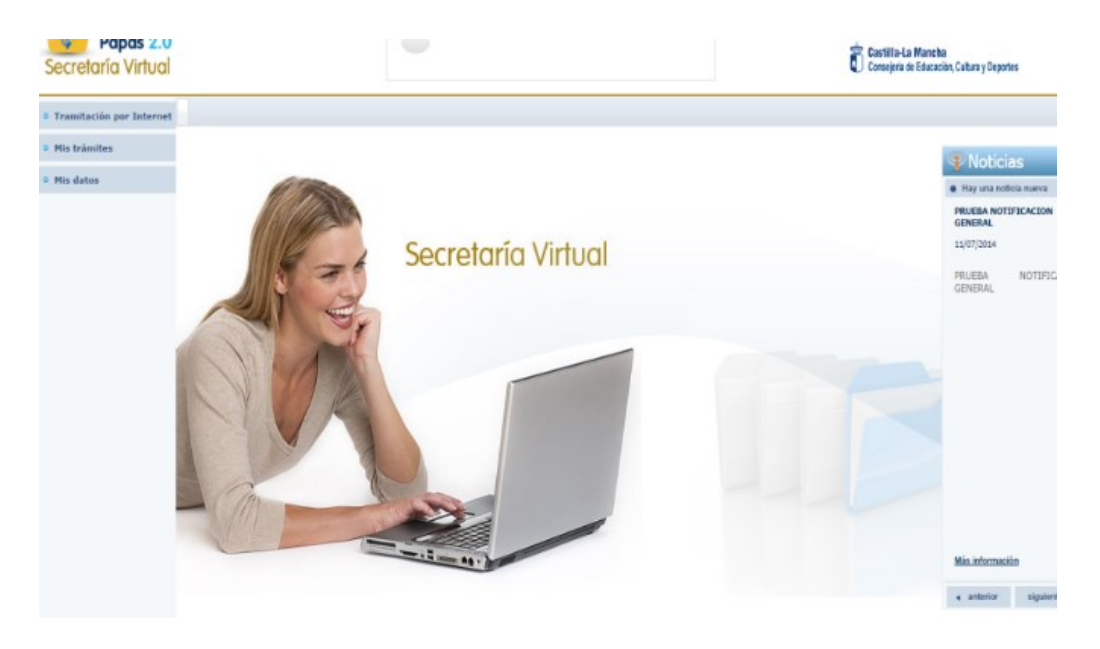

En tramitación por internet pulse en "Enviar solicitud"

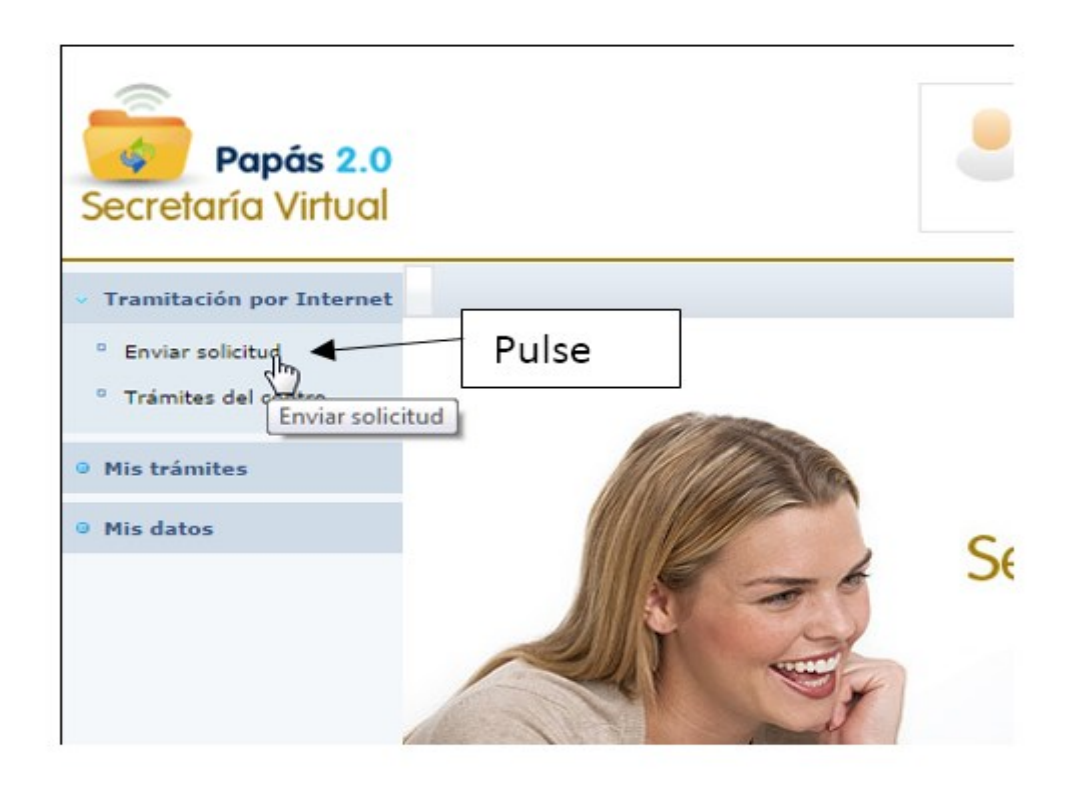

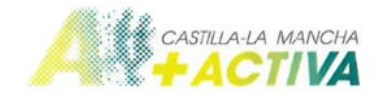

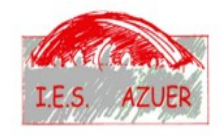

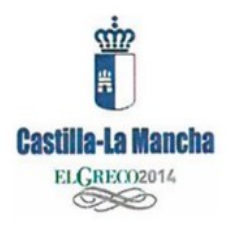

Le aparecerá una pantalla con trámites disponibles, busque y pulse en "Solicitud de participación en el plan de la actividad física y el deporte en edad escolar. Curso 2014-2015"

| Trámites disponibles |                                                                                                    |  |  |  |
|----------------------|----------------------------------------------------------------------------------------------------|--|--|--|
|                      | Registros: 1-25 de 58, páginas: 1, 2, 3 🕨                                                                 |  |  |  |
|                      | Descripción                                                                                               |  |  |  |
|                      | Admisión de alumnos en Enseñanzas para Adultos. Curso 2012/13 - 2º Cuatrimestre                           |  |  |  |
|                      | Admisión de Ciclos Formativos de Grado Medio 2013/14 (Modalidad Presencial). SOLICITUD                    |  |  |  |
|                      | Admisión de Ciclos Formativos (Modalidad E-Learning). MATRÍCULA 2014/2015                                 |  |  |  |
|                      | Admisión de Ciclos Formativos de Grado Superior 2013/14 (Modalidad Presencial). SOLICITUD                 |  |  |  |
|                      | Admisión de Enseñanzas de Bachillerato para personas Adultas. Curso 2014/15                               |  |  |  |
|                      | Reutilización mediante Préstamos de Libros de Texto en Primaria 2014                                      |  |  |  |
|                      | Admisión en Enseñanzas de 2º Ciclo Educación Infantil, Primaria y ESO. Curso 2014/15                      |  |  |  |
|                      | Solicitud de participación en el plan de la actividad física y el deporte en edad escolar. Curso 2014-201 |  |  |  |
|                      | Admisión en Ciclos Formativos de Grado Superior en la Modalidad Presencial. Curso 2014/15                 |  |  |  |
|                      | Pruebas libres para la obtención del título de Graduado en Educación Secundaria Obligatoria 2014          |  |  |  |
|                      | Admisión de Escuelas Infantiles de titularidad autonómica - Nuevo Ingreso                                 |  |  |  |

Aparecerá un recuadro con la palabra "seleccionar". Pulse sobre él mismo para confirmar la selección.

| Admision en Ensenanzas de 2º Cicio Educacion Infantil, Primaria y ESO. Curso 2014/15                                           |  |
|----------------------------------------------------------------------------------------------------|--|
| Solicitud de participación en el plan de la actividad física y el deporte en edad escolar Curso 2014 2015<br>Seleccionar Pulse |  |
| Admisión en Ciclos Formativos de Grado Superior en la Modalidad Presencial. Curso 2014/15                                      |  |

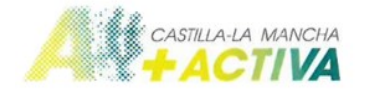

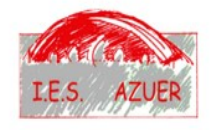

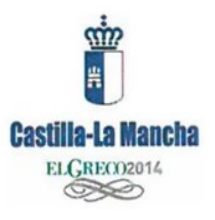

Le aparecerá una nueva ventana con información sobre el trámite, en la parte inferior vuelva a hacer clic sobre "Presentación de solicitudes participación en la actividad física y el deporte en edad escolar. Curso 2014-2015"

|                        | Información sobre el trámite                                                                                                    |
|------------------------|----------------------------------------------------------------------------------------------------|
|                        |                                                                                                    |
|                        | Trámite: Solicitud de participación en el plan de la actividad física y el deporte en edad escolar. Curso 2014-2015                                                                                 |
|                        | Solicitud participación en plan de la actividad física y deporte en edad escolar. Curso 2014-2015.                                                                                                  |
|                        |                                                                                                    |
|                        |                                                                                                    |
| Número total do rozio  | tran 4                                                                                                    |
| Descripción            | Plazo Personas que pueden ¿Requiere An<br>Presentación presentar la solicitud Firma Electrónica? apr                                                                                                |
| Presentación de solici | tudes participación en la actividad física y el deporte en edad escolar. Curso 2014-2015<br>29/09/2014 - Padres para los alumnos en el plan de la actividad física y el deporte en edad escolar. Sí |
|                        | Pulse                                                                                                    |

Y nuevamente en el botón "Seleccionar"

| Número total de registros: 1                                                                             |   |
|----------------------------------------------------------------------------------------------------|---|
| Descripción                                                                                              |   |
| Presentación de solicitudes participación en la actividad física y el deporte en edad e Seleccionar 2015 | 2 |
| Pulse                                                                                                    |   |

Tras esto le aparecerá una nueva ventana con el nombre de su hijo/a. Pulse sobre el mismo y después sobre la opción "Seleccionar"

|                                                                                                    | Consejería de Educación, C                         |
|----------------------------------------------------------------------------------------------------|----------------------------------------------------|
| Selección de solicitante                                                                                                    |                                                    |
| Para enviar una solicitud a nombre de una de las personas<br>relacionan a continuación, pulse sobre su nombre y elija la<br>'Seleccionar'.<br>Número total de registros: 2<br>Candidato | s que se<br>a opción                               |
| Pulse primero en<br>el nombre<br>ega                                                                                                    | <ul> <li>Pulse luego en<br/>seleccionar</li> </ul> |

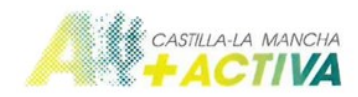

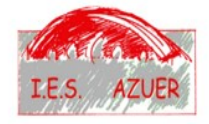

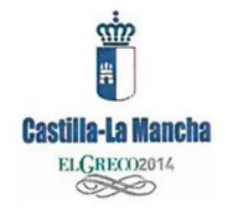

Una vez seleccionado aparecerán los datos de su hijo/a. Normalmente ya estarán cargados (compruebe que son correctos). En caso de que no aparezcan rellénelos.

Después pulse en el tic verde para validar la solicitud.

| Papás 2.0<br>Secretaría Virtual                                   |                                                                                                    |                                              | Pulsar para validar la solio                                                               | citud SALIR (                                                                                                    |
|-------------------------------------------------------------------|----------------------------------------------------------------------------------------------------|----------------------------------------------|--------------------------------------------------------------------------------------------|----------------------------------------------------------------------------------------------------|
| Tramitación por Internet                                          | Solicitud en                                                                                                    | plan actividad física y depo                 | orte en edad escolar. Curso 2014-2015                                                      | 00                                                                                                    |
| <ul> <li>Enviar solicitud</li> <li>Trámites del centro</li> </ul> | DATOS DEL ALUMNO/A<br>Nombre: *                                                                                                    | • DNI O Pasap. *                             | DNI/NIE: /                                                                                 | Sexo: 🕓 Hombre 🖲 Mujer                                                                                                    |
| • Mis trámites                                                    | Primer apellido:                                                                                                    |                                              | Segu                                                                                       | undo apellido:                                                                                                    |
| o Mis datos                                                       | Fecha de nacimiento: X                                                                                                    | ▼<br>de Nacimiento<br>O EXTRANJEROS): España | Localidad de nacimier<br>Nacionalidad<br>SOLO EXTRANJERC                                   | nto: [t                                                                                                    |
|                                                                   | DATOS DEL TUTOR                                                                                                    |                                              | Segu                                                                                       | Nombre:                                                                                                    |
|                                                                   | Calle, Avenida, Plaza. [<br>Calle, Avenida, Plaza. [<br>Provincia: Ciudad Rea V * Municipio: Ma<br>Código Postal: 13200<br>DATOS DE LA SOLICITUD<br>Solicita la padicipación en el Plan de la Actividad Efisica | nzanares V                                   | N <sup>a</sup> : Portal: F<br>* Localidad<br>de Castilla-La Mancha para el curso escolar 2 | Niso: Puerta: Viso: Puerta: Viso: Teléfono: Viso: Viso |

Aparecerá de nuevo la pantalla con los datos de su hijo/a. Pulse de nuevo en el tic verde para realizar a continuación la firma electrónica.

| Esta es la solicitud que se va a enviar al o<br>Si t                                                                                                    | entro. Por favor, revise los datos de la mis<br>odo es correcto puede continuar el proces | Pulse en el tic verde              | pulse el botón 'Volver'.                                   |  |  |
|----------------------------------------------------------------------------------------------------|-------------------------------------------------------------------------------------------|------------------------------------|------------------------------------------------------------|--|--|
| Si dispone de certificado electrónico, firme su solicitud pulsando el botón 'Firmar Certificado Digital' situado en el margen superior derecho de<br>esta pantalla.<br>Si tiene la posibilidad de proporcionar su usuario y contraseña para finalizar el trámite, firme su solicitud pulsando el botón 'Firmar Usuario<br>Contraseña'. |                                                                                           |                                    |                                                            |  |  |
| DATOS DEL TRÁMITE Título: Solicitud de participación en el plan de la actividad física y el deporte en edad escolar. Curso 2014-2015 N° Procedimiento: Código SIACI:                                                                                                    |                                                                                           |                                    |                                                            |  |  |
| DATOS DEL ALUMNO/A Nombre: Primer apellido: Fecha de nacimiento:                                                                                                    | ONI O Pasap.                                                                              | DNI/NIE:                           | Sexo: O<br>legundo apellido:<br>Provincia de nacimiento:   |  |  |
| Municipio de nacimiento: Manzanares<br>Localidad nacimiento<br>(SOLO EXTRANJEROS):                                                                                                    | País de Nacimiento<br>(SOLO EXTRANJEROS): España                                          | Localidad de n<br>N<br>(SOLO EXTR/ | acimiento: Manzanares<br>acionalidad<br>ANJEROS): española |  |  |

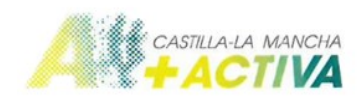

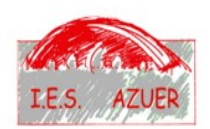

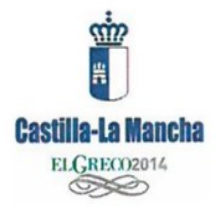

Aparecerá un cuadro en el que tendrá que introducir las credenciales que ha utilizado previamente para entrar en el Papás 2.0. Una vez introducidas pulse el tic verde para validar.

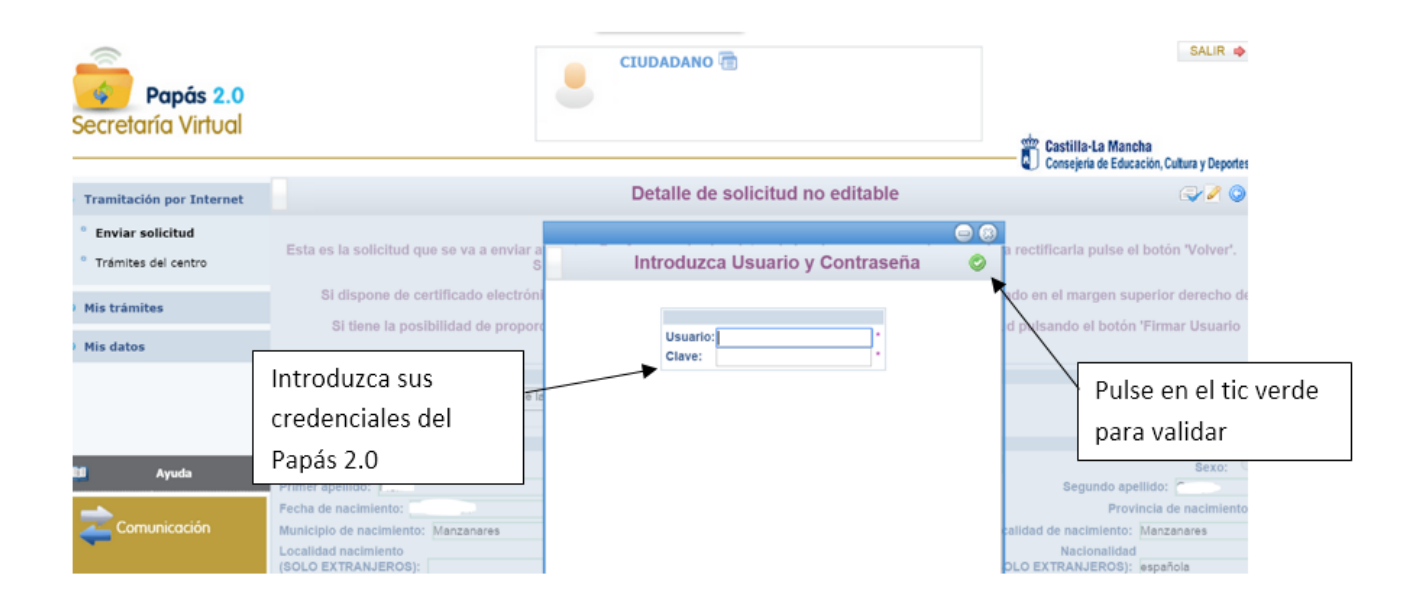

Tras pulsar el tic verde aparecerá una pantalla que le indica que la solicitud ha sido tramitada correctamente y que además tendrá en la parte superior un número de registro del proceso. De esta manera la solicitud quedará firmada y permitirá que su hijo/a, tras ser registrado en alguna actividad por los profesores, quede autorizado para participar en las actividades del programa +Activa de promoción de hábitos saludables del IES Azuer.

| <b>ás 2.0</b><br>/irtual |                                                                                            |                    |                       | Castilla-La Mancha<br>Consejería de Educación, Cultura | y Deportes          |  |
|--------------------------|--------------------------------------------------------------------------------------------|--------------------|-----------------------|--------------------------------------------------------|---------------------|--|
| Internet                 |                                                                                            | Resumen del p      | roceso de teletramita | ación                                                  | A ©                 |  |
| d<br>:entro              | Su solicitud ha sido tramitada correctamente.                                              |                    |                       |                                                        |                     |  |
|                          | Solicitud de participación en el plan de la actividad física y el deporte en edad escolar. |                    |                       |                                                        |                     |  |
|                          | tos del registro electrónico de la solicitu                                                | ıd teletramitada   |                       |                                                        |                     |  |
|                          | ha y Hora: 02/03/2015 12:57:09                                                             |                    |                       | Número de registro:                                    | 02/03/2015 12:57:08 |  |
|                          | ATOS DEL TRÁMITE                                                                           |                    |                       |                                                        |                     |  |
|                          | Jo: Solicitud de participación en el plan de la actividad física y el deporte en ed.       |                    |                       |                                                        |                     |  |
|                          | Procedimiento:                                                                             |                    |                       | Código SIA(                                            | SI: [               |  |
|                          | TOS DEL ALUMNO/A                                                                           |                    |                       |                                                        |                     |  |
|                          | mbre:                                                                                      | 🖲 DNI 🔘 Pasap.     | DNI/NIE:              | Sex                                                    | o: 🖲 Hombre 🔘 Muje  |  |
|                          | mer apellido:                                                                              |                    |                       | Segundo apellido:                                      |                     |  |
|                          | cha de nacimiento:                                                                         |                    |                       | Provincia de nacir                                     | niento: Ciudad Real |  |
|                          | unicipio de nacimiento: Manzanares                                                         |                    | Lc                    | ocalidad de nacimiento: Manzanare:                     | 5                   |  |
|                          | calidad nacimiento                                                                         | País de Nacimiento |                       | Nacionalidad                                           |                     |  |

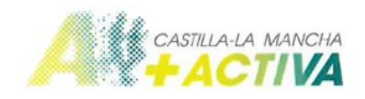

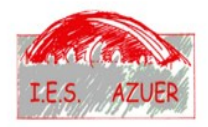

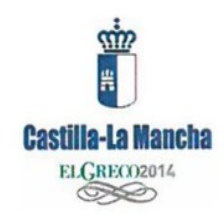

Le pedimos que cuando llegue a esta pantalla sea tan amable de **comunicarnos que la autorización ha sido realizada correctamente**. Es muy importante que nos informe de este hecho ya que es un paso obligatorio para que podamos registrar a su hijo/a en las distintas actividades que se desarrollarán en el programa +Activa de nuestro centro.

Podrá utilizar distintas vías para informarnos:

- Enviando un correo electrónico a la dirección azueractiva@gmail.com simplemente incluyendo en el asunto "Autorización realizada", el nombre de su hijo/a y el curso al que pertenece (ejem. Autorización realizada. Juan López Pérez. 3°A).
- Poniéndose en contacto por vía telefónica con la secretaria del centro (tel. 926610524) indicando igualmente el nombre de su hijo/a y el curso al que pertenece.

Muchas gracias por su colaboración.